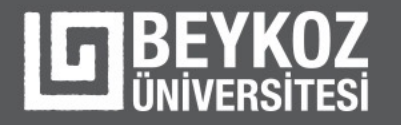

#### **E-Attendance System**

| 📝 e-yoklama õğ                                                                                                    | ğretim Görevlisi |
|----------------------------------------------------------------------------------------------------|------------------|
| Ders Bilgileri  Matematik  Pzt Pzt Sal (ar Perg au iau) (ar iau) (br iau) (br iau) ( | Voklama Baş      |

- Paperless attendance
- OIS Integration
- Fast and practical via Bluetooth
- Push Notification Sending

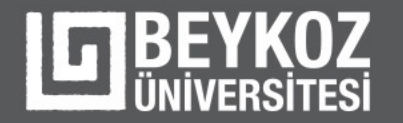

## **Download Links**

- For Android phones: <u>https://play.google.com/store/apps/details?id=com.cevizsoft.eyoklama</u>
- For iOS / iPhone phones: <u>https://apps.apple.com/tr/app/e-yoklama/id1587179943?l=tr</u>
- For Huawei phones: <u>https://appgallery.huawei.com/app/C104771667</u>

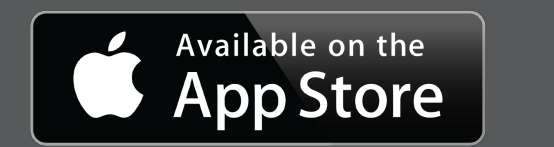

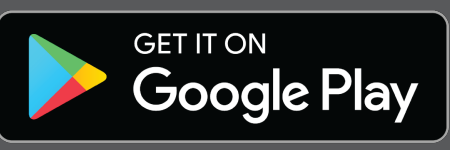

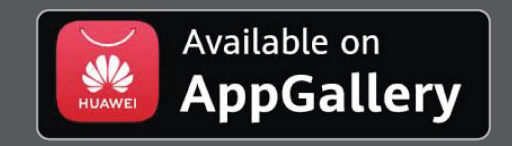

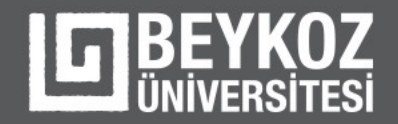

# User Login

You can log in with your OIS username and password from the mobile application.

| 12:32 🕇      |                                                                   | •11 LTE 68)               |
|--------------|-------------------------------------------------------------------|---------------------------|
| 🗸 Back       | E-Yoklarr                                                         | ıa                        |
| 148 BENK     | 2 ÜNİ<br>2008<br>2008<br>2008<br>Deykoz Üniver<br>Öğrenci Yoklama | VERSI<br>VERSI<br>Sistemi |
| Öğren        | ci                                                                | Akademisyen               |
| OİS Username |                                                                   |                           |
| OİS Password |                                                                   |                           |
|              |                                                                   | Şifremi Unuttum           |
|              | Oturum A                                                          | c                         |

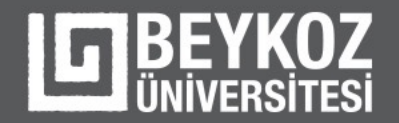

## **Course Programme**

As the home page, the user is welcomed by the course programme. You can see all your courses, hours, classrooms and course codes of your courses.

17:42 .11 🗢 44 E-Yoklama Д Ders Programim Name Surname: Monday Yetkinlik Geliştirme Programı I Mevcut Öğrenci 63 sayisi > (Kariyer Planlama I) (Sec:2) 0001001 - - 2938-2023-2024-1-2 17:00 - 17:45 Yetkinlik Geliştirme Programı I Mevcut Öğrenci 374 sayisi > (Kariyer Planlama I) (Sec:1) 1 - - 2937-2023-2024-1-1 19:00 - 19:45 **Competency Development** Mevcut Öğrenci 244 sayisi > Program I (Career Planning) (S... 1 - - 3001-2023-2024-1-1 20:00 - 20:45 Wednesday Competency Development Mevcut Öğrenci Program I (Career Planning) (S... 32 sayisi > 0001001 - - 2567-2023-2024-1-1 19:00 - 19:45 Yetkinlik Geliştirme Programı I Mevcut Öğrenci 401 sayısı > (Kariyer Planlama I) (Sec:1) 1 - - 3349-2023-2024-1-1 20:00 - 20:45

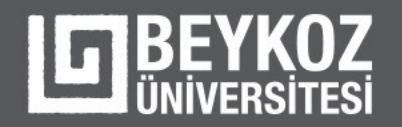

## **Attendance Status**

- It can see the attendance status on a weekly basis.
- If there is open attendance, it can also see the week it is in.

|                                              | ≴ இ.⊪%79∎13:47                 |                                                | \$ இ.⊪%80∎13:      |
|----------------------------------------------|--------------------------------|------------------------------------------------|--------------------|
| E-TOKIalila                                  |                                | с Е-токіатта                                   |                    |
| <b>Matematik</b><br>Dr. Öğr. Ü Levent Sönmez | Yoklamaya Dahil Ol             | Araştırma Yöntemleri<br>Prof. Dr. Niyazi Terzi | Yoklamaya Dahil Ol |
| 40. Hafta<br>27-09-2021 - 03-10-2021         | Salı: O                        | Ders Yoklama Durumunuz                         | ^                  |
|                                              |                                | 19. Hafta<br>14-12-2020 - 20-12-2020           | Salı: 🛞 🛞 🛞        |
| Ders Yoklama Durumunuz                       | ^                              |                                                |                    |
| 1. Hafta<br>27-05-2020 - 03-07-2020          | Salı:⊗<br>Çarşamba:⊗           | 20. Hafta<br>21-12-2020 - 27-12-2020           | Pazartesi: (X)     |
|                                              | Perşembe: 🛞                    | 26. Hafta<br>01-02-2021 - 07-02-2021           | Pazartesi: 🛞 🛞 🛞   |
| 2. Hafta                                     | Salı:                          |                                                |                    |
| 04-07-2020 - 10-07-2020                      | Çarşamba: (×)<br>Perşembe: (×) |                                                |                    |
| 3. Hafta                                     | Salı:                          |                                                |                    |
| 11-07-2020 - 17-07-2020                      | Çarşamba: (×)<br>Perşembe: (×) |                                                |                    |

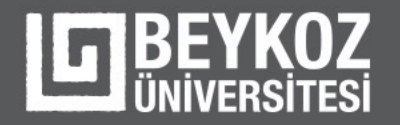

## Attendance

a. If attendance is open, you can take attendance with the method determined by the academic.

b. If you want to take attendance with CBN, the user is first asked for permission to take location, then the student can be included in the attendance as long as the student is in the class where the attendance is taken.

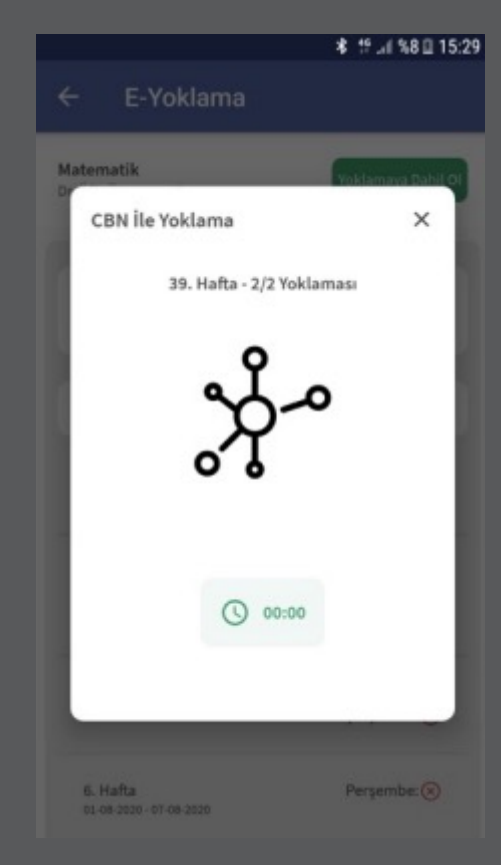

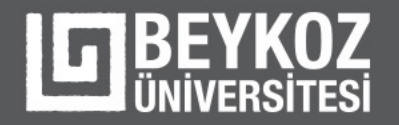

#### Attendance

c. If you are taking attendance with a passcode/password, the field where you can enter the passcode/password opens, you enter the password and you are included in the attendance.

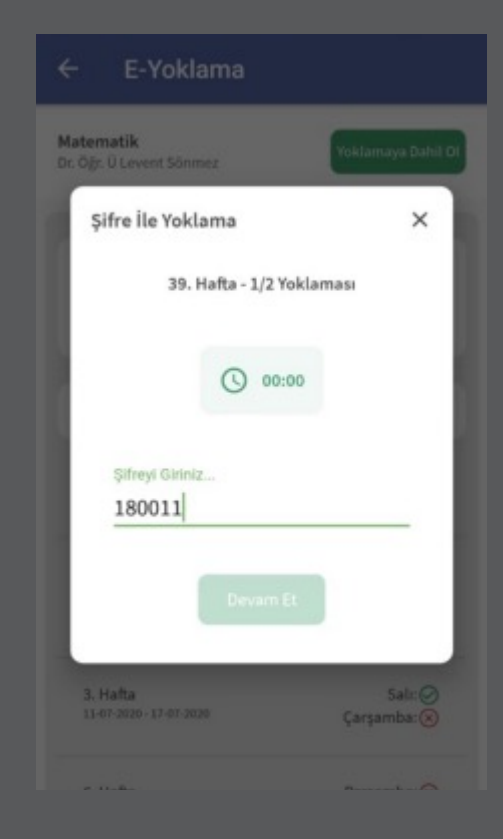

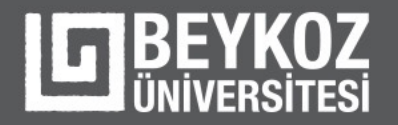

#### Attendance

The lecturer can create attendance with QR code from the web. When the student wants to log in to the attendance created with the QR code, the camera opens, the student can scan the QR code and participate in the attendance.

And you can understand that you are successfully included in the attendance from the notification that appears.

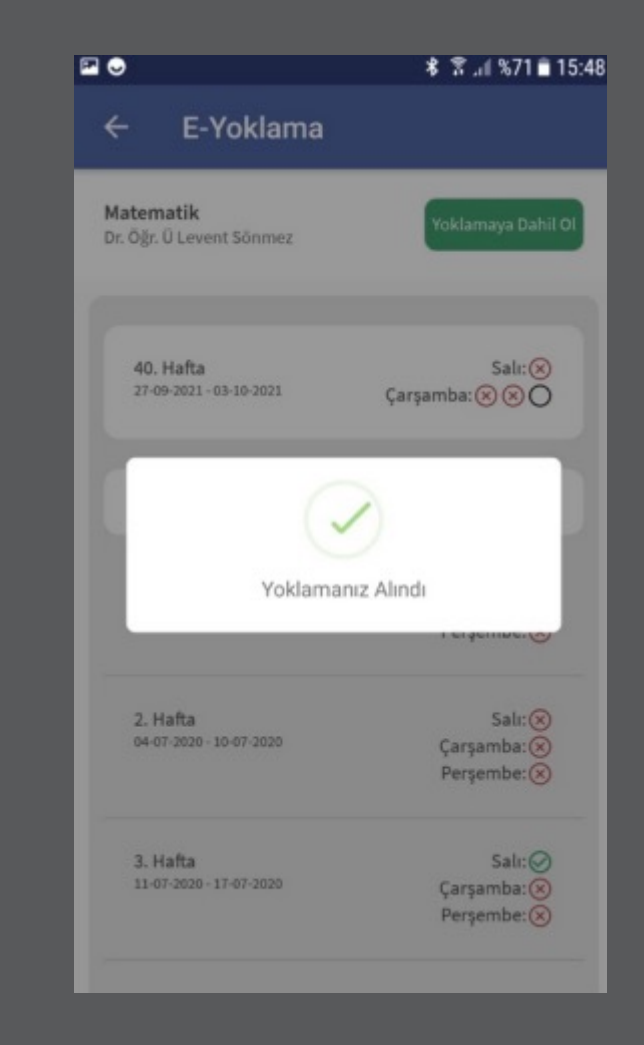

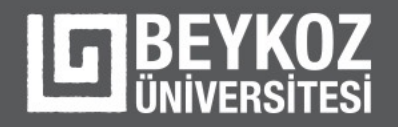

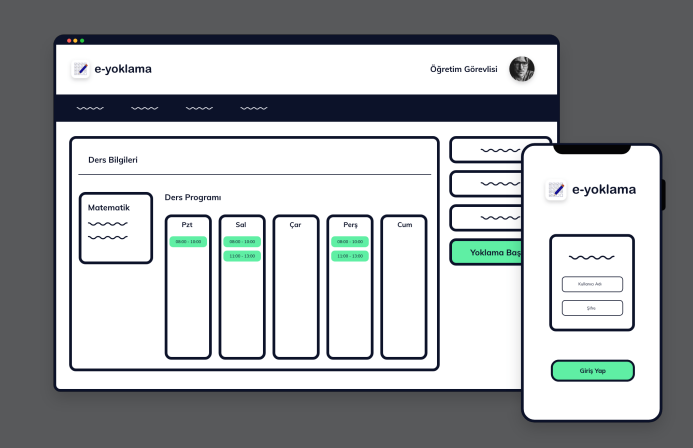

#### Thank you!